スマホでのデジタル図書館カードの表示方法 ※パスワードの入力が必要です

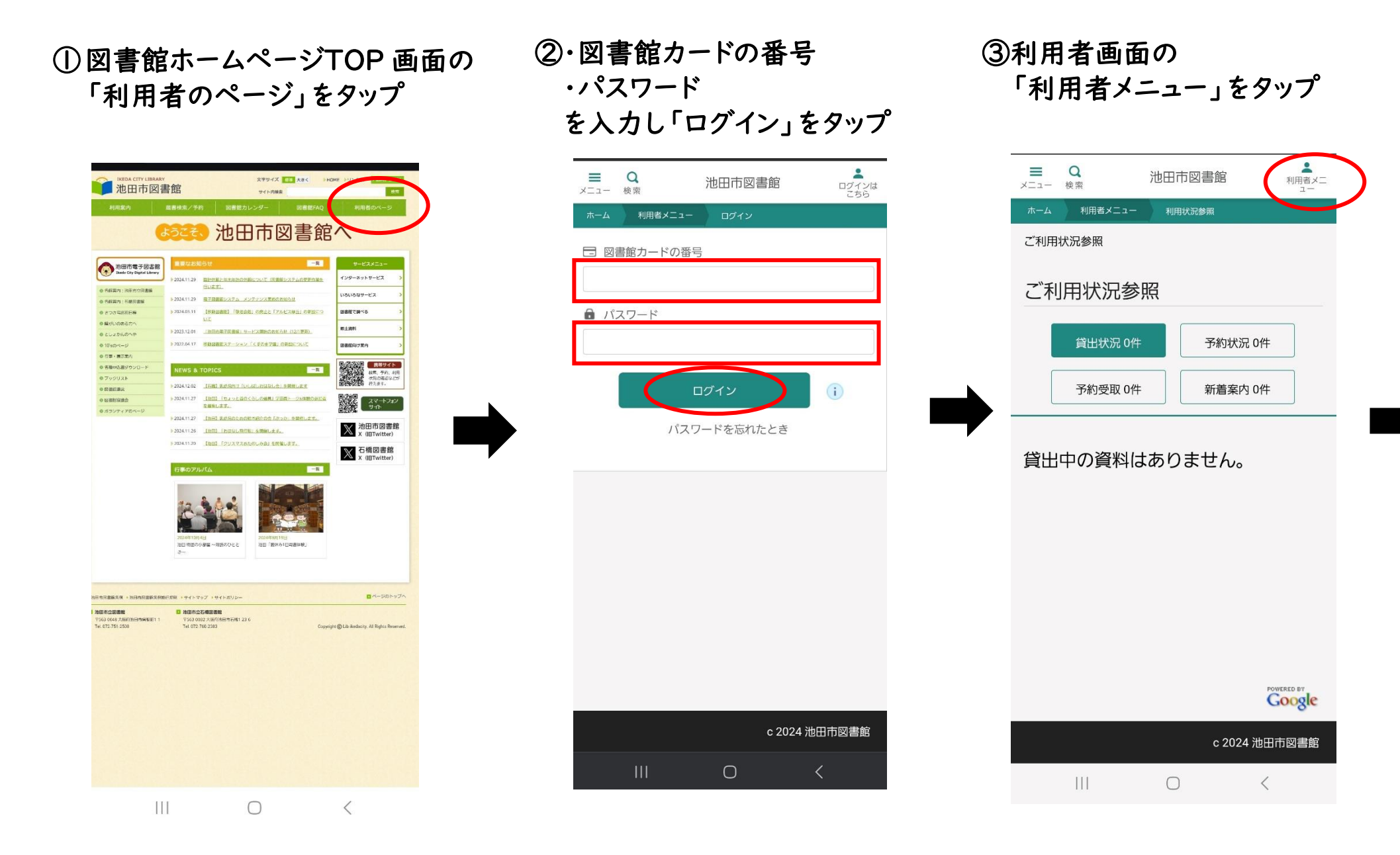

## ④「デジタル図書館カード」を タップ

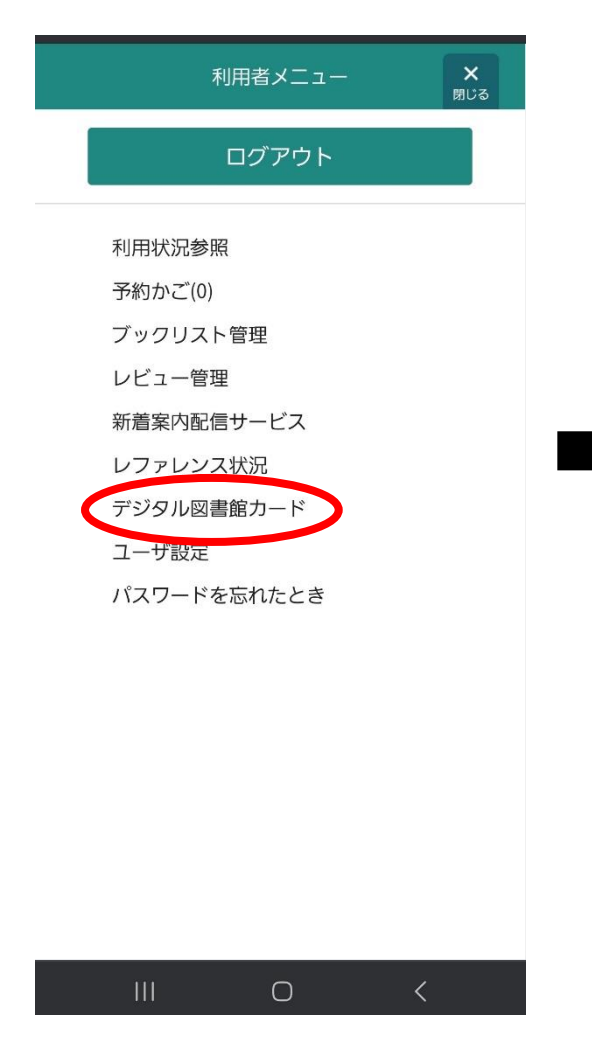

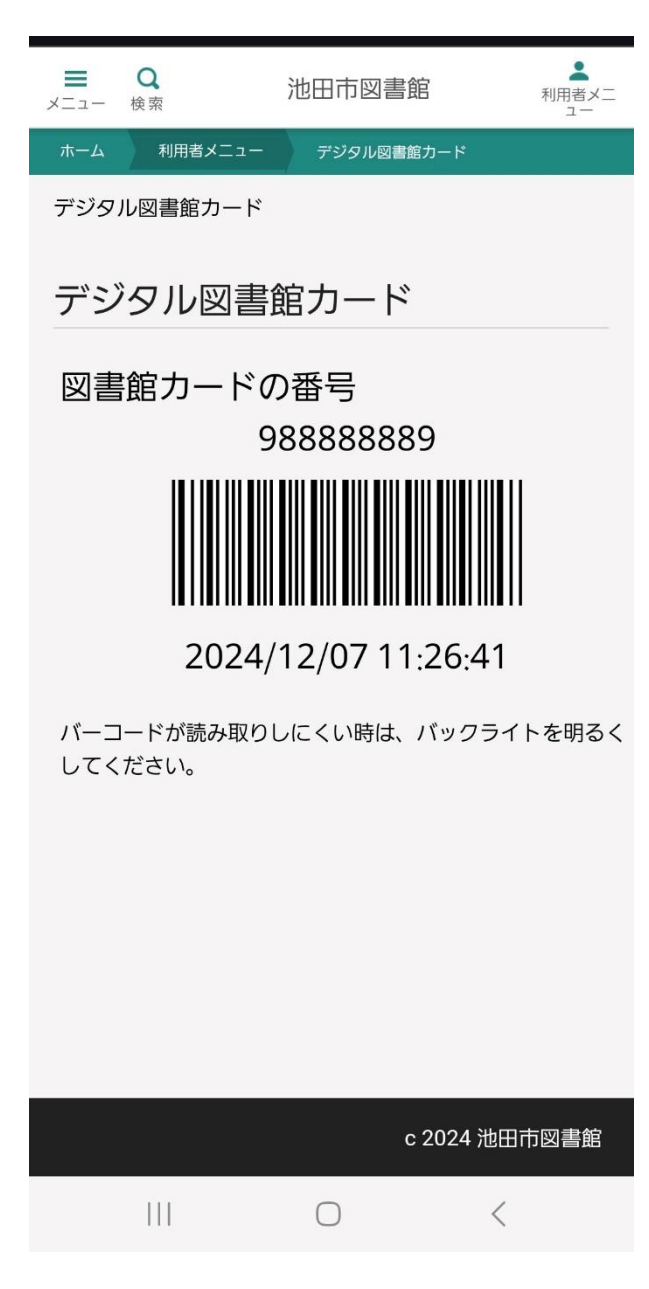

⑤デジタル図書館カードが 表示されます。

自動貸出機、予約照会機、 カウンターでご利用いただけ ます。 ※図書館カードの写真画像や

※図書館カートの写具画像や スクリーンショット等はご利用 いただけません。ログインした 画面を掲示して下さい。

ログアウトする時は 「利用者メニュー」 をタップし、 「ログアウト」 を選んで下さい。